01 – Hay que ir a la "PROTECCIÓN CONTRA VULNERABILIDADES" EN CONFIGURACION DEL SITEMA. Para ello, y lo más rápido, es poner en el icono de la "lupa" que hay en la barra de tareas de Windows y ponemos
PROTECCIÓN CONTRA VULNERABILIDADES y te saldrá en la lista, le damos y entramos en ese apartado como en la imagen que se adjunta

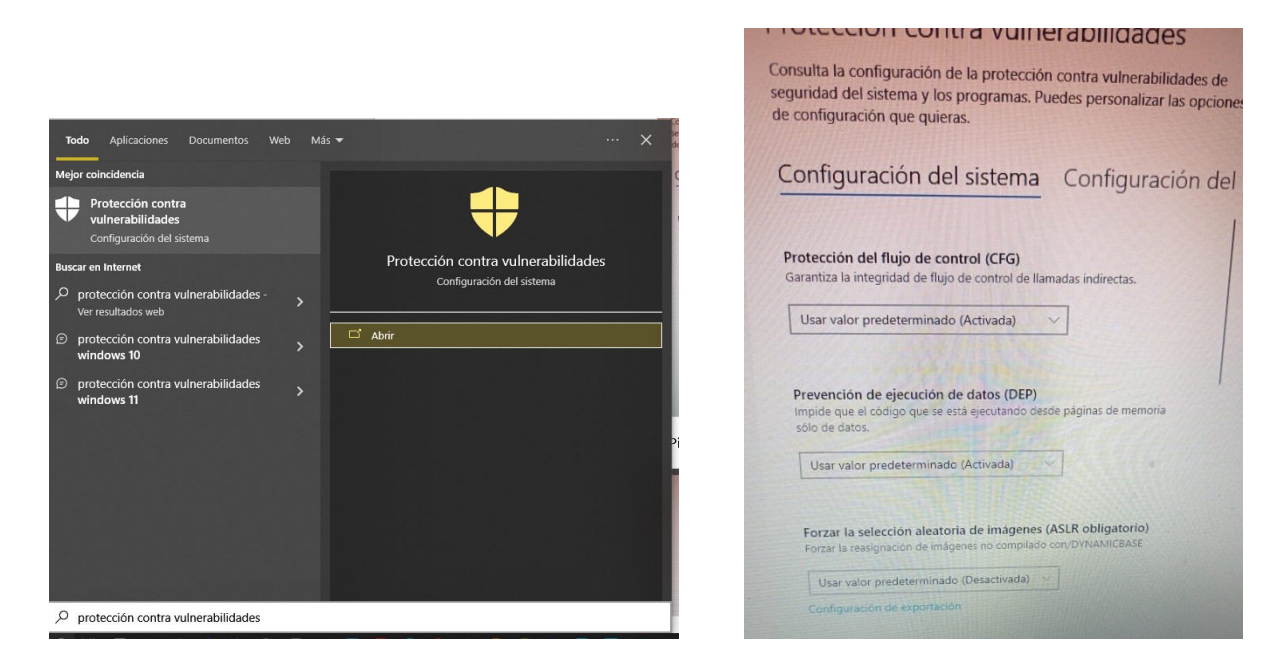

02 – Picar en CONFIGURACIÓN DEL PROGRAMA, que sale si le damos la a la flechita que tiene en la misma línea a la derecha CONFIGURACIÓN DEL SISTEMA

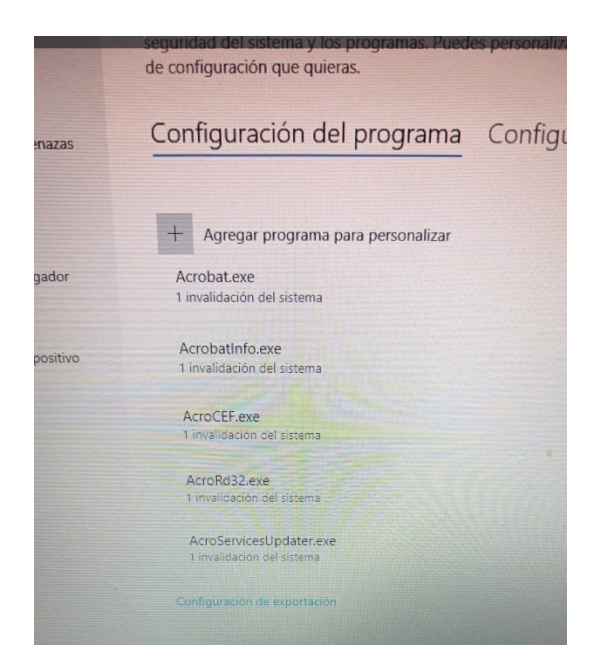

03 – PICAR DONDE PONE AGREGAR PROGRAMA PARA PERSONALIZAR

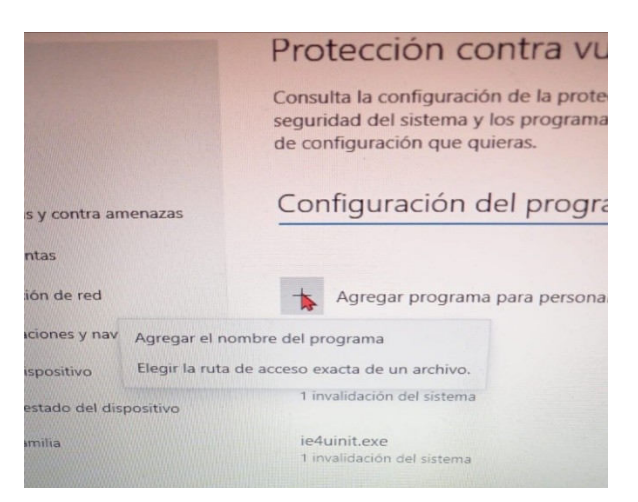

## 04 - ESCRIBIMOS LOGGER32.EXE Y PICAMOS SUMAR

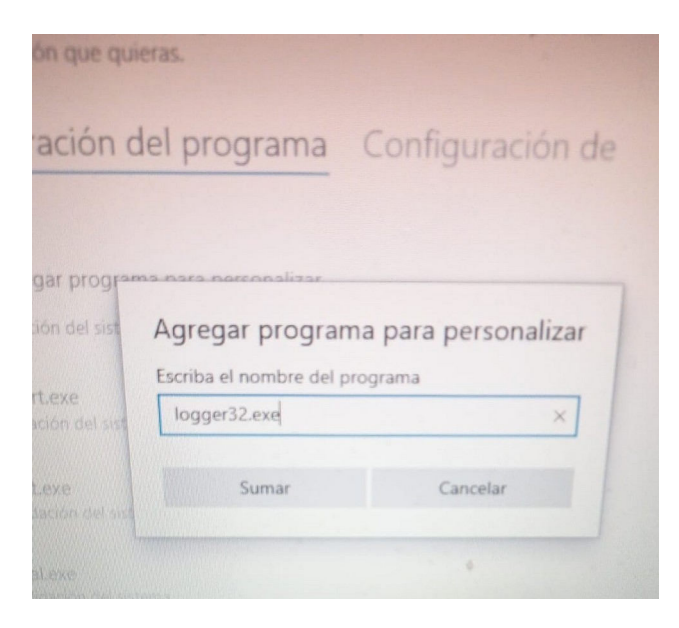

## 05 – IR PARA ABAJO DONDE PONE "PREVENCIÓN DE EJECUCIÓN DE DATOS (DEP)" Y ACTIVAR "INVALIDAR LA CONFIGURACIÓN DEL SISTEMA"

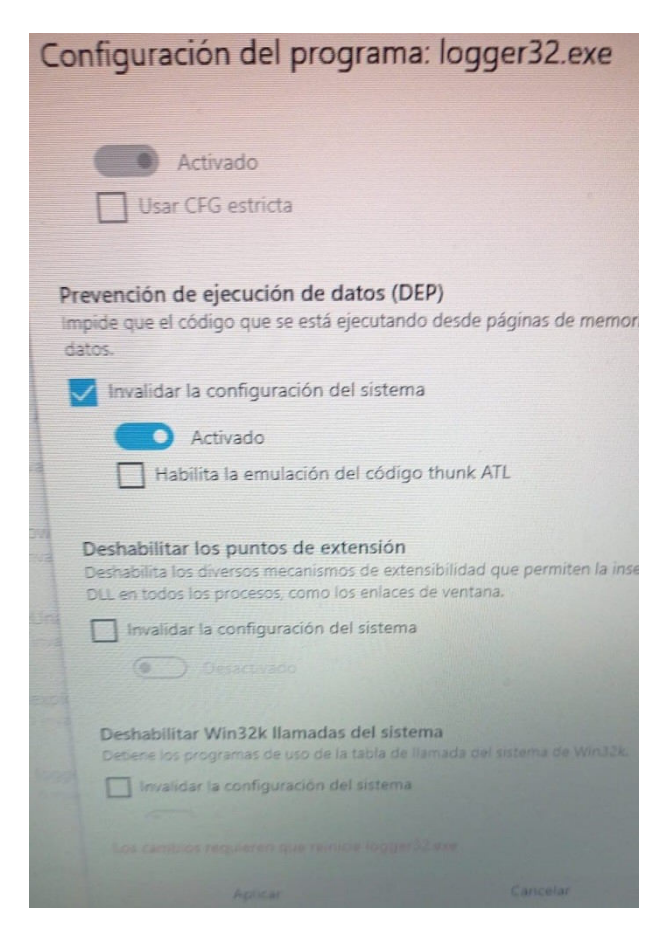

## 06 – DESPUÉS HACER CLICK Y DESACTIVAR DONDE PONE "ACTIVADO" PARA QUE QUEDE COMO LA SIGUIENTE IMAGEN Y DESPUÉS DARLE A "APLICAR"

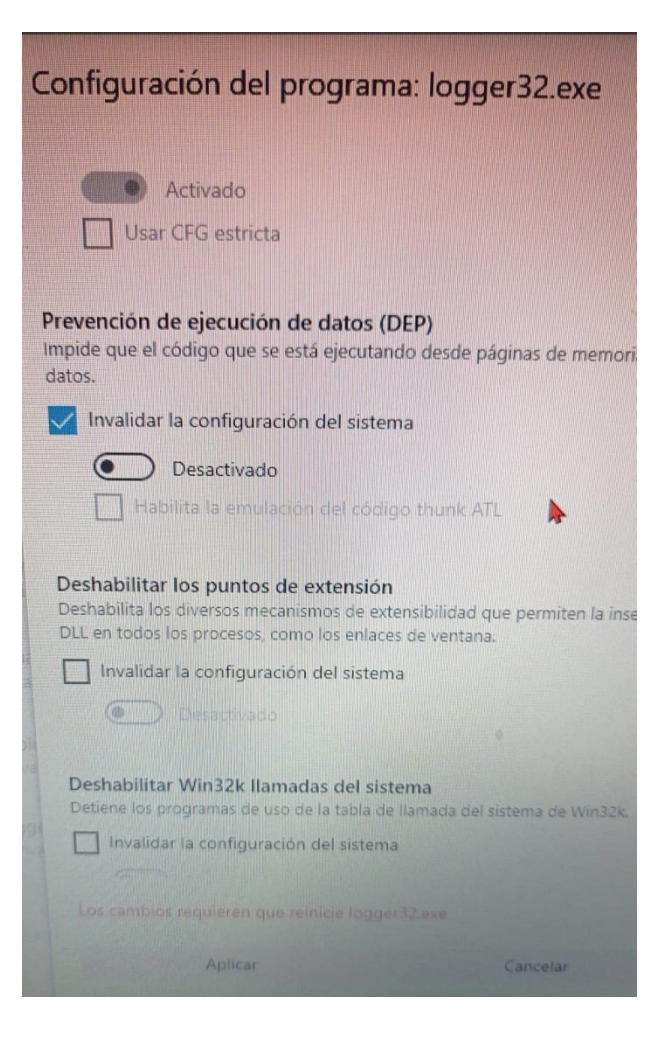